# Note explicative pour la saisie des activités et productions scientifiques

L'application de saisie des activités individuelles des membres du BETA se trouve à l'adresse suivante : <u>http://beta.u-strasbg.fr/</u>

Vous devez utiliser votre identifiant de l'intranet du Beta et son mot de passe.

Ceux qui ont oublié leurs identifiants, peuvent les obtenir aupres de bounmy@unistra.fr

# Pour les nouveaux membres du BETA (arrivés en 2017), la période de référence est « <u>depuis votre</u> <u>arrivée au BETA ».</u>

La saisie est en deux parties : une fiche (qui recueille divers renseignements) et une application de saisie des publications.

## 1) La fiche

VOIR MA FICHE permet de la visualiser.

**MODIFIER MA FICHE** permet de la renseigner ou de la modifier.

La fiche commence avec quelques informations administratives qui dans la plupart des cas n'auront plus à être modifiées par la suite, <u>sauf changements</u> de statut, de n° de téléphone, de contribution à un axe, etc.

La seconde partie de la fiche recense vos activités *autres que les publications*, des explications quant à la manière d'inscrire ces activités sont précisées en rouge, merci de vous y conformer de manière à ce que l'information soit normalisée et que lorsque l'on réalisera une extraction, le travail de remise en page soit limité pour l'équipe administrative. **Cette partie devra être remise à jour chaque année**, soit par ajout de nouvelles activités, soit pour signaler la fin d'une activité (indiquer l'année de fin lorsque que cela est demandé). **Mais <u>ne supprimez pas</u> une information**, car c'est le cumul de l'information sur la période quinquennale ou plus qui sera utile (par exemple, si vous exerciez une responsabilité l'an passé, mais que vous avez cessé, n'effacez pas cette information, indiquez seulement une date de fin).

Enfin, une rubrique « autres activités » vous permet d'ajouter ce qui vous semble être utile de signaler comme activité relevant de votre mission de chercheur ou d'administratif de la recherche (par exemple la participation à des jurys de thèse, à des comités de sélection...).

## N'OUBLIEZ PAS DE CLIQUER EN FIN DE FICHE SUR LE BOUTON « METTRE A JOUR »

### 2) Les publications

VOIR OU MODIFIER MES PUBLICATIONS permet de visualiser la liste classée par rubrique de toutes vos publications.

A droite de chaque publication **un bouton vous permet de modifier une publication** (par exemple, une publication que vous aviez saisie l'an passé en « à paraître » et qui cette année est parue ; vous

pouvez alors indiquer (corriger) l'année, ajouter le n° de la revue que vous ne connaissiez pas l'an passé, ainsi que la pagination...).

Vous trouverez peut-être une liste vide, signifiant qu'aucune de vos publications antérieures n'est connue du site du Beta.

Vous trouverez peut-être une liste incomplète ou à modifier ; assurez-vous donc que toutes vos productions depuis **2011** (vous pouvez remonter sur la période avant 2011 si vous le souhaitez, mais cela n'est pas indispensable dans la perspective de l'évaluation future du laboratoire) sont ou non dans cette liste, et s'il en manque, cliquer sur **NOUVELLE PUBLICATION** pour les enregistrer.

**AJOUTER UNE PUBLICATION** vous permet de saisir une publication (articles, ouvrages, communications, etc.).

Le masque de saisie ne devrait pas vous surprendre, il reprend les paramètres classiques d'une publication. Nous vous demandons d'être vigilent et de ne pas tricher quant aux rubriques relatives au type de productions (exemple, ne pas déclarer un article ACL lorsqu'il n'est pas ACL) et quant aux classifications (CNRS, AERES, ISI, EconLit). Si vous avez un doute pour ces classifications, vous pouvez cliquer sur le lien qui permet de lister les bases de revues et donc de vérifier si votre revue fait partie ou non de la base (et dans quelle rubrique pour la classification CNRS). Il n'y a rien de pire pour l'évaluation que des rapporteurs trouvent des publications classées dans des rubriques inappropriées.

### N'OUBLIEZ PAS DE CLIQUER EN FIN DE PAGE SUR « AJOUTER »

### Merci pour votre collaboration.

*PS. Pour vous rendre compte des diverses rubriques de ces masques de saisie, vous trouverez ci-dessous un exemple* 

| Accueil Eiches administratives Publications                | Bienvenue AdminBetaFiche <u>Se déconnecter</u>                                                                                           |
|------------------------------------------------------------|----------------------------------------------------------------------------------------------------|
|                                                            |                                                                                                    |
| Fiche administrative de JEANDIDIER Bruno                   | Modifier                                                                                                    |
| Nom :                                                      | JEANDIDIER                                                                                                    |
| Prenom :<br>Seve                                           | Bruno                                                                                                    |
| Année de naissance :                                       | 1958                                                                                                    |
|                                                            |                                                                                                    |
| Corps-Grade :                                              | CR1                                                                                                    |
| Section CNU :                                              |                                                                                                    |
| Section CNRS :                                             | 37                                                                                                    |
| Adresse bureau :                                           | BETA                                                                                                    |
|                                                            | Faculté de Droit, Sciences économiques et gestion                                                                                        |
|                                                            | CO 26                                                                                                    |
|                                                            | 54035 Nancy cedex                                                                                                    |
| N° bureau :                                                |                                                                                                    |
| Téléphone bureau :                                         | 03 72 74 20 80                                                                                                    |
| Email :                                                    | bruno.jeandidider@univ-lorraine.fr                                                                                                    |
| Site web :                                                 | http://www.beta-umr7522.fr/                                                                                                    |
| Etablissement d'enseignement supérieur d'affectation :     | Université de Lorraine                                                                                                    |
| Date d'arrivée dans l'unité :                              | 01/2005                                                                                                    |
| Date de départ de l'unité :                                |                                                                                                    |
| Axe(s) de recherche :                                      | Axe6:100%                                                                                                    |
| HDR :                                                      | Oui                                                                                                    |
| Date de soutenance HDR :                                   | 07/2001                                                                                                    |
| Etablissement ayant délivré l'HDR :                        | Université Nancy 2                                                                                                    |
| Responsabilités de formation universitaire :               | Directeur-adjoint de l'Ecole doctorale SJPEG Université de Lorraine<br>(2009-2012)                                                       |
| Responsabilités dans la gouvernance de la vie académique : | Directeur-adjoint de l'UMR CNRS 7522 BETA (2010- )                                                                                       |
|                                                            | Membre nommé au Conseil de laboratoire de l'UMR 7522 BETA (2010- )                                                                       |
|                                                            | Membre de droit au Conseil du Pole Scientifique SJPEG de l'Universite<br>de Lorraine (2012- )                                            |
|                                                            | Membre nommé au Conseil de l'Ecole doctorale SJPEG Université de                                                                         |
|                                                            | Lorraine (2009 - )                                                                                                    |
|                                                            | Membre du Conseil scientifique de la Mission "Droit et Justice" (2014- )<br>Membre invité au Conseil de l'UFR Faculté de droit, sciences |
|                                                            | économiques et gestion de Nancy (2010- )                                                                                                 |
|                                                            | Membre de la Commission Scientifique de l'Ecole des Mines de Nancy                                                                       |
|                                                            | Membre nommé au Conseil Scientifique du CEPS du Luxembourd                                                                               |
|                                                            | (2006-2014)                                                                                                    |
|                                                            |                                                                                                    |
|                                                            |                                                                                                    |
|                                                            |                                                                                                    |

#### Responsabilités dans les organismes de gestion de la recherche :

Responsabilités dans des sociétés savantes : Membre du Comité scientifique de l'Association d'Economie Sociale (1991-)

#### Activités de diffusion de l'information et de la culture scientifiques :

| Activités d'Expertise et de Conseil :                   | Note pour le Ministère de la Justice relative à l'approche économique de                      |
|---------------------------------------------------------|-----------------------------------------------------------------------------------------------|
|                                                         | Faccès au droit                                                                               |
| Organisation de colloque :                              | Comité d'organisation des 3e Rencontres des Doctorants de l'Ecole                             |
|                                                         | Doctorale SJPEG (Nancy, 2011                                                                  |
|                                                         | Comite scientifique des XXXIe Journees de l'Association d'Economie Sociale<br>(Davis: 2011)   |
|                                                         | (rans, 2011)<br>Comité scientifique du collegue - Territoires, Emploi et Politiques publiques |
|                                                         | <ul> <li>(Metz 2011)</li> </ul>                                                               |
|                                                         | Comité d'organisation du Workshop + Schumpeter, Havek et la théorie                           |
|                                                         | autrichienne du cycle = (Nancy, 2011)                                                         |
|                                                         | Comité scientifique des XXXII e Journées de l'Association d'Economie Sociale                  |
|                                                         | (Aix, 2012)                                                                                   |
|                                                         | Comité scientifique des XXXIIIe Journées de l'Association d'Economie                          |
|                                                         | Sociale (Marne la Vallée, 2013)                                                               |
|                                                         | Comité scientifique des XXXIVe Journées de l'Association d'Economie                           |
|                                                         | Sociale (Grenoble, 2014)                                                                      |
|                                                         | Comité scientifique de la Twelfth Conference of the European Network for                      |
|                                                         | the Sociological and Demographic Study of Divorce (Paris, 2014)                               |
|                                                         | Comité scientifique des XXXVe Journées de l'Association d'Economie Sociale                    |
|                                                         | (Bobigny, 2015)                                                                               |
|                                                         | Comite d'organisation des IXe Journees de recherche en Sciences Sociales                      |
|                                                         | (Nancy, 2015)<br>Comité scientifique des XXVVIe Journées de l'Association d'Economie          |
|                                                         | Sociale (Lille 2016)                                                                          |
|                                                         | Président du Comité local d'organisation du 65e Congrès de l'AFSE (Nancy.                     |
|                                                         | 2016)                                                                                         |
|                                                         | Comité scientifique des XXXVIIe Journées de l'Association d'Economie                          |
|                                                         | Sociale (Vincennes St Denis, 2017)                                                            |
| Projet(s) contractuel(s) en tant que porteur du projet: | Accès au droit pour les populations fragiles (appel à projets Région                          |
| ,                                                       | Lorraine/UL), BETA, 2011-2013                                                                 |
|                                                         | La prime au mariage (appel à projets Pôle SJPEG, UL), BETA, 2014                              |
| Projet(s) contractuel(s) en tant que participant:       | ANR Analyse économique et juridique des prestations compensatoires,                           |
|                                                         | BETA, 2012-                                                                                   |
|                                                         | Contrat "Pôle d'Excellence Sportive" pour le DRJSCS de Lorraine                               |
|                                                         | La barémisation de la Justice, Contrat de Recherche pour le compte de la                      |
|                                                         | mIssion Droit et Justice                                                                      |
| Autres activités en lien avec la recherche:             | Référé Economie et Statistiques, Revue Française d'Economie, Population                       |
|                                                         | Coordinateur d'un numéro Spécial de la revue Française d'Economie                             |
|                                                         | Coordinateur d'un numéro Spécial de la Revue Canadienne Droit et Société                      |
|                                                         | Editeur invité d'un numéro spécial de la Revue d'Economie Politique                           |
|                                                         | Membre du jury de sélection de bourse de thèse CNAF (2011)                                    |
|                                                         | Membre de comités de recrutement de MCF (2011 et 2012)Nancy et Paris 1                        |
|                                                         | President d'un comité de recrutement MCF (2012)                                               |
|                                                         | Memore a un comite de recrutement MCF (2015) St Etienne                                       |
|                                                         |                                                                                               |
|                                                         |                                                                                               |

#### Distinctions scientifiques :

Formations suivies : Anglais de communication scientifique, 2013, 3 jours Prévention au harcèlement sexuel en milieu professionnel,2016, demijournée

## MASQUE DE SAISIE D'UNE FICHE

| 2000 r (2-7 (3 mg                                                                                                    | Bienvenue AdminBetaFiche Se déconnecter                 |
|----------------------------------------------------------------------------------------------------|---------------------------------------------------------|
| Accueil Fiches administratives Publications                                                                                                    |                                                         |
|                                                                                                    |                                                         |
| Fiche administrative                                                                                                    | de JEANDIDIER Bruno                                     |
| Nom :                                                                                                    | JEANDIDIER                                              |
| Prénom :                                                                                                    | Bruno                                                   |
| Sexe :                                                                                                    | O Marrie C Familie                                      |
| Année de naissance :                                                                                                    |                                                         |
|                                                                                                    |                                                         |
| Corps-Grade :                                                                                                    | CR1 🔻                                                   |
|                                                                                                    | Autre ITA, Autre IATOS ou Autre Corps/Grade à préciser. |
|                                                                                                    |                                                         |
| Section CNU :<br>(05.06 ptc.) pour los presidentes hardenes                                                                                         |                                                         |
| (05, 06, etc.) pour les enseignants-chercheurs<br>Section CNRS :                                                                                    | 37                                                      |
| (37, etc.) pour les chercheurs CNRS                                                                                                    | 37                                                      |
|                                                                                                    |                                                         |
|                                                                                                    | Faculté de Droit, Sciences                              |
| Adresse bureau :                                                                                                    | économiques et gestion<br>13, place Carnot              |
| N° bureau :                                                                                                    | 144 AF                                                  |
| Téléphone bureau :                                                                                                    | 03 72 74 20 80                                          |
| Email :                                                                                                    | bruno.ieandidider@univ-lorraine.f                       |
| Site web :                                                                                                    | http://www.beta-umr7522.fr/                             |
|                                                                                                    |                                                         |
| Etablissement d'enseignement supérieur d'affectation :                                                                                              | Université de Lorraine                                  |
| Date d'arrivée dans l'unité (mois/année) :                                                                                                    | 01 🔻 2005 💌                                             |
| Date de départ de l'unité (mois/ année) :                                                                                                    | Mois 🔻 Année 💌                                          |
|                                                                                                    |                                                         |
| Axe(s) de recherche :<br>(Indiquer le pourcentage, nombres entiers positifs)                                                                        | Axe 1 : Routines, communautés, réseau                   |
|                                                                                                    | o s/ Ava 2 : Comportaments at marchàs                   |
|                                                                                                    | y Ave 2 : Componemente et maicree                       |
|                                                                                                    | Ave 4: Science technologie at innovation                |
|                                                                                                    | Ye Axe 4 - science, technologie et introvation          |
|                                                                                                    | Axe 5 : Economie du drait                               |
|                                                                                                    | y Ave 7 : Clemétrie et birteire de la pensée économique |
|                                                                                                    | Ake 7 . Cilometrie et instolle de la pensee aconomique  |
| HDR:                                                                                                    | <b>Q ()</b>                                             |
| Date de soutenance HDR (mois/année)                                                                                                    | Out Non                                                 |
| pour les MCF-HDR ou CR-HDR                                                                                                    |                                                         |
| Etablissement ayant délivré l'HDR :<br>pour les MCE-HDR ou CR-HDR                                                                                   | Université Nancy 2                                      |
| p                                                                                                    |                                                         |
| Responsabilités de formation universitaire :                                                                                                    | Directeur-adjoint de l'Ecole doctorale SJPEG            |
| (directeur d'UFR, d'ED, responsable de L ou de M 1, M2, DU, Enseignant                                                                              | Université de Lorreine (2009-2012)                      |
| reterent, responsable de cycle de formation spécifique ou autre, etc.)<br>Indiquer le titre et le nom du diplôme l'année de début et éventuellement |                                                         |
| de fin à partir de 2011, une formation par ligne)                                                                                                   | 411                                                     |

| Responsabilités dans la gouvernance                        | e de la vie académique :   | Directeur-adjoint de l'UMR CNRS 7522 BETA (2010-                 |              |
|------------------------------------------------------------|----------------------------|------------------------------------------------------------------|--------------|
| (mandats électifs ou nominations : CNU, CNRS, Co           | nseil Labo, UFR, CA, CS,   | )<br>Membre nommé au Conseil de laboratoire de l'UMP             |              |
| CEVU, CF, Collegium, Pole, Senat, President, VP, Cha       | Vice-deven                 | 7522 BETA (2010- )                                               | $\nabla_{i}$ |
| Indiquer le titre et le nom de l'instance. l'année de d    | éhut et éventuellement     | No                                                               | 444          |
| de fin à partir de 2011, une r                             | esponsabilité par lione)   |                                                                  |              |
| Pornone shilitór dans los organismos do o                  | ortion do la rochorcho :   |                                                                  |              |
| Naponsabilitas dans ka organistika deg                     | de type ANR_AFRES          |                                                                  |              |
| Indiquer le type de responsabilité et l'organis:           | me, l'année de début et    |                                                                  |              |
| éventuellement de fin à partir de 2011, une r              | esponsabilité par ligne)   |                                                                  |              |
| Por none shilitór dans                                     | das sociátás soupetos :    |                                                                  |              |
| Responsabilities dans                                      | (AFSE ADRES AFS )          | Membre du Comité scientifique de l'Association                   |              |
| Indiquer le type de responsabilité et l'organis:           | me, l'année de début et    |                                                                  |              |
| éventuellement de fin à partir de 2011, une r              | esponsabilité par ligne)   |                                                                  |              |
| Activités de diffusion de l'information et de l            | sulture crientificure :    |                                                                  |              |
| directeur de publication, comité éditorial de rev          | ue, conférencier grand     |                                                                  |              |
| public, interventions dans des milieux scolaires, organ    | isation ou intervention    |                                                                  |              |
| en "cafés économigues", intervention dan                   | s les médias nationaux,    |                                                                  |              |
| participation à la fête de la scienc                       | ce ou équivalent, etc)     |                                                                  |              |
| (Indiquer en toutes lettres le type d'activité, et éventue | lement date et titre de    |                                                                  |              |
| la manifestation                                           | , une activité par ligne)  |                                                                  |              |
| Activités d'E                                              | expertise et de Conseil :  | Note pour le Ministère de la Justice relative à                  |              |
| (hors con                                                  | trats passés par le BETA)  | l'approche économique de l'accès au droit                        |              |
| (Indiquez la nature de la prestation et le bénéficia       | ire, l'année de début et   |                                                                  |              |
| éventuellement de fin à partir de 2013                     | l, une activité par ligne) |                                                                  | -11          |
| Org                                                        | anisation de colloque :    | Comité d'organisation des 3e Rencontres des                      |              |
| (Titre, année, lieu, fonction : comité d'organisation et/  | ou comité scientifique,    | Doctorante de l'Ecole Doctorale SJPEG (Nancy,                    |              |
|                                                            | un colloque par ligne)     | Comité scientifique des XXXIe Journées de                        | $\nabla_{i}$ |
|                                                            |                            |                                                                  | - 11         |
|                                                            |                            |                                                                  |              |
| Projet(s) contractuel(s) en tant                           | que porteur du projet:     | Accès au droit pour les populations fragiles (appe               | 1 4          |
| (Titre du projet, si géré par le BETA indiquer BETA, Si n  | on, indiquer le nom de     | projets Région Lorreine/UL), BETA, 2011-2013                     |              |
|                                                            | l'autre organisme.)        | La prime au mariage (appel à projets Pôle SJPEG, U<br>BETA, 2014 | ш),          |
| (indiquez l'année de début et éventuellement de            | fin à partir de 2011, un   |                                                                  | -11          |
|                                                            | projet par ligne)          |                                                                  |              |
| Projet(s) contractuel(s) o                                 | an tant que participant:   | ANR Analyse économique et juridique des                          |              |
| (intre du projet, si gere par le beix indiquer beix, si n  | on, indiquer le nom de     | Contrat "Pôle d'Excellence Sportive" pour le                     |              |
| (Indiquez l'année de début et éventuellement de            | fin à partir de 2011, un   | DRJSCS de Lorreine                                               | 1.1          |
|                                                            | projet par ligne)          | ······································                           | 444          |
| Autres activités er                                        | lien avec la recherche:    | Báfárá Economia at Statistiques Boune Franceise                  |              |
| (et non évoquées dans les autres rubriques                 | (Référé, rapporteur ))     | d'Economie, Population                                           |              |
|                                                            | (une activitée par ligne)  | Coordinateur d'un numéro Spècial de la revue                     | -            |
|                                                            |                            | Française d'Economie                                             |              |
|                                                            |                            |                                                                  |              |
| Dist                                                       | inctions scientifiques :   |                                                                  |              |
| (prix de thèse, autre prix. médaille                       | as du CNRS, IUF, PES)      |                                                                  |              |
| (ur                                                        | e distinction par ligne)   |                                                                  |              |
|                                                            | -                          |                                                                  |              |
|                                                            | Formations suivies :       | Angleis de communication scientificme 2013 3 der                 | 17.9         |
| (indiquer le type de formation, l'annéé et la dure         | ée, exemple : formation    | Prévention au harcèlement sexuel en milieu                       |              |
|                                                            | STATA, 2013, 3 jours)      | professionnel,2016, demi-journee                                 |              |
| (u                                                         | ne formation par ligne)    |                                                                  |              |
|                                                            |                            |                                                                  |              |
| <b>C</b>                                                   |                            |                                                                  |              |
|                                                            |                            | Mettre a 100P                                                    |              |

| OIR OU MODIFIER MES PUBLICATIONS                                                                                                    |           |
|----------------------------------------------------------------------------------------------------|-----------|
| CON Plan G and the Bienvenue AdminBetaFiche Se déconnecte                                                                                                    | <u>er</u> |
| Accueil Fiches administratives Publications                                                                                                    |           |
|                                                                                                    |           |
| Publications de JEANDIDIER Bruno                                                                                                    |           |
| Article dans une revue internationale ou nationale avec comité de lecture:                                                                                                    |           |
| - GARBINTI Bertrand, JEANDIDIER Bruno, LIM Helen (2016) - Les justifications empiriques de la compensation financière après divorce -, Revue Modifier                                                                                                    |           |
| Canadienne Droit et Société, 31 (2), pp. 183-202, AERES.                                                                                                    |           |
| - JEANDIDIER Bruno (2016) = Faut-II prevoir des prestations compensatoires pour les couples non maries ? (Commentaire) =, Population, 2016(s),<br>pp. 528-532, EconLit, AERES, CNRS (2).                                                                                                    |           |
| - BOURREAU-DUBOIS Cécile, JEANDIDIER Bruno, SAVN Isabelle (2016) = Les transferts économiques entre ex-époux à la suite du divorce : logiques Modifier                                                                                                    |           |
| alimentaire, compensatoire, indemnitaire? », Revue Canadienne Droit et Societe, 31 (2), pp. 135-138, AERES.                                                                                                    |           |
| mise en œuvre de la prestation compensatoire et de la pension alimentaire pour enfant », Les cahiers de la Justice, 2015/2, pp. 249-262, AERES.                                                                                                    |           |
| - JEANDIDIER Bruno, BOURREAU-DUBOIS Cécile (2013) = Que peut-on attendre d'un barème de pension alimentaire pour enfant ? +, Revue Modifier<br>Française d'Economie, XXVII (4), pp. 213-248, EconLit, AERES, CNRS (3).                                                                                                    |           |
| - DIEBOLT Claude, JEANDIDIER Bruno (2013) = Les institutions comptent ! Introduction =, Revue Française d'Economie, XXVII (4), 3-10, EconLit, Madifier<br>AERES, CNRS (3).                                                                                                    |           |
| - JEANDIDIER Bruno, BODSON Lucile (2012) = Revenus féminins et désunion en Europe =, Revue économique, 63 (2), 235-260, EconLit, AERES, CNRS [Modifier]                                                                                                    |           |
| - SAYN Isabelle, JEANDIDIER Bruno, BOURREAU-DUBOIS Cécile (2012) = Les enjeux d'une table de référence pour fixer la Contribution à l'Entretien Modifier<br>et l'Education de l'Enfant =, Les Cahiers de la Justice, (1) pp. 143-157, AERES.                                                                                                    |           |
| - JEANDIDIER Bruno, BOURREAU-DUBOIS Cécile, SAYN Isobelle (2012) = Séparation des parents et contribution à l'entretien et l'éducation des                                                                                                    |           |
| enfants. Evaluation du barème pour la fixation de la pension alimentaire », Politiques Sociales et Familiales, 107, pp. 23-39, AERES.                                                                                                    |           |
| Autre production:                                                                                                    |           |
| BOURREAU-DUBOIS Cécile, JEANDIDIER Bruno, MANSUY Julie, MULLER Goeton (2015) = Analyse des parcours d'excellence sportive (PES) en Modifier Lorraine et préconisations pour une évaluation du double projet =, Rapport pour le compte du Comité Régional Olympique et Sportif de Lorraine et de la Direction Régionale de la Jeunesse, des Sports et de la Cohésion Sociale de Lorraine, 103 p. |           |
| - JEANDIDIER Bruno (2014) = L'accès au droit des populations fragiles =, Rapport de synthèse pour le compte de la Région Lorraine, 21 p. Modifier                                                                                                    |           |
| - BOURREAU-DUBOIS Cécile, SAYN Isabelle, JEANDIDIER Bruno, DE JONG Nathalie, MOREAU Caroline, MUNOZ-PEREZ Brigitte (2010) = Evaluation Modifier                                                                                                    |           |
| de la mise en place d'une table de référence pour le calcul de la contribution à l'entretien et à l'éducation des enfants », Rapport de recherche                                                                                                    |           |
| - REPGER Erédéric EUSCO Alatia JEANDIDIER Ruino, REINSTADUER Anna (2009) - La pauvraté des anfants au Luxembours - Report de Luxembours                                                                                                    |           |
| recherche pour le compte du Ministère luxembourgeois de la Famille et de l'Intégration, 102 pages.                                                                                                    |           |
| Article dans une revue sans comité de lecture:                                                                                                    |           |
| - SAYN Isabelle, BOURREAU-DUBOIS Cécile, JEANDIDIER Bruno (2012) = La fixation du niveau des pensions alimentaires : des pratiques et un Modifier                                                                                                    |           |
| barème =, Info-Stat Justice, Bulletin d'information statistique du Ministère de la Justice, n°116, 8 p.                                                                                                    |           |
| Communication avec support écrit, mais non publiée dans les actes, dans un congrès international ou national:                                                                                                    |           |
| - JEANDIDIER Bruno, BOURREAU-DUBOIS Cécile, MANSUY Julie (2016) = Le mariage est-il encore synonyme de protection pour les femmes en cas Modifier de divorce? Le rôle de la prestation compensatoire =, XIXe Colloque de l'Association Internationale des Démographes de Langue Française,                                                                                                    |           |
| Strasbourg, 17 p.<br>- RONNET Cruck / CANDIDIER Rouse - COLAZ Asso (2010) - Drive et afazité ministre à la vie de actuale : environ antre destruiters - VIV-                                                                                                    |           |
| Colloque de l'Association Internationale des Démographes de Langue Française, Strasbourg, 19 p.                                                                                                    |           |
| - JEANDIDIER Bruno, BOURREAU-DUBOIS Cécile, RAY Jean Claude, DORIAT-DUBAN Myriam (2016) = "Does Gender Matter in the Civil Law Judiciary.                                                                                                    |           |
| Evidence from French Child Support Court Decisions" -, Conference on Empirical Legal Studies in Europe, June 21-22, University of Amsterdam.                                                                                                    |           |
| - BOURREAU-DUBOIS Céaile, JEANDIDIER Bruno, RAY Jean-Claude, DORIAT-DUBAN Myriam (2016) = "Does Gender Matter in the Civil Law Modifier                                                                                                    |           |
| Judiciary? Evidence from French Child Support Court Decisions" =, 33d Annual Conference of the European Association of Law and Economics<br>(EALE), Bologne, 15-17 septembre.                                                                                                    |           |
| - BONNET Carole, JEANDIDIER Bruno, SOLAZ Anne (2016) = Prime et pénalité salariales à la vie en couple : mariage versus cohabitation =, Modifier<br>Communication au Séminaire INED, Paris, 24 octobre, 20 p.                                                                                                    |           |
| - BONNET Carole, JEANDIDIER Bruno, SOLAZ Anne (2016) - Prime et pénalité salariales à la vie en couple : mariage versus cohabitation -, Modifier                                                                                                    |           |
| communication au seminaire d'Economie du Droit, Nancy, Ler Juillet, 20 p.<br>- (EAND/DIER, Round (2016) - Prestation compensatoire : étandre la solidatió aux conjuiste de fait 2 - Communication au Collegue - Les                                                                                                    |           |
| conséquences économiques de la rupture. La prestation compensatoire en question », novembre, Paris, 14 p.                                                                                                    |           |
| - JEANDIDIER Bruno, BOURREAU-DUBOIS Cécile, MANSUY Julie (2015) = Décisions en matière d'Hébergement lors d'un divorce et genre des Modifier magistrats =, XXXVe Journées de l'Association d'Economie Sociale, septembre, Bobigny.                                                                                                    |           |

- JEANDIDIER Bruno, BOURREAU-DUBOIS Cecile, RAY Jean-Claude, DORIAT-DUBAN Myriam (2015) = Does gender matter in a civil law judiciary? Evidence from French child support court decisions », 64e colloque de l'AFSE, Rennes, 22-24 juin 2015.

- JEANDIDIER Bruno, LIM Helen (2014) - Analyse économique des prime et pénalité au mariage -, Communication au séminaire de l'ANR Modifier COMPRES, Paris, 20 p.

| - JEANDIDIER Bruno, MANSUY Julie, BOURREAU-DUBOIS Cécile (2013) = Accès à la justice et aide juridictionnelle lors de divorces contentieux =, Modifier                                                                                                    |
|----------------------------------------------------------------------------------------------------|
| Communication aux XXXIIIème Journées de l'AES, septembre, Marne-la-vallée, 17 p.                                                                                                    |
| - BOURREAU-DUBOIS Cécile, DORIAT-DUBAN Myriam, JEANDIDIER Bruno (2013) = Les transferts monétaires fixés en cas de divorce : une approche Modifier                                                                                                    |
| économique en termes d'efficacité et d'équité », Communication aux XXXIIIème Journées de l'AES, septembre, Marne-la-vallée.                                                                                                    |
| - JEANDIDIER Bruno, BOURREAU-DUBOIS Cécile, MANSUY Julie (2013) = Accès à la justice et aide juridictionnelle lors de divorces contentieux =, Modifier                                                                                                    |
| Séminaire d'Economie du droit du BETA, juin, 17 pages.                                                                                                    |
| - JEANDIDIER Bruno, BOURREAU-DUBOIS Cécile (2012) = Une analyse économique des effets d'un barème de pension alimentaire pour enfants : Modifier<br>une approche en termes d'équité et d'efficacité «, communication au collogue « Le droit mis en barème «, St Etienne», 19 p.                                    |
| - IEANDIDIER Brunn BOURDEAU-DUROIS Cérile SAVN Isabelle (2011) - Disparité des décisions de justice et validation a priori d'un barème en                                                                                                    |
| matière de pensions alimentaires pour enfants », Communication au 60ème Congrès de l'AFSE, septembre, Paris, 18 p.                                                                                                    |
| - JEANDIDIER Bruno (2010) = Evaluation des causes de la disparité des décisions en matière de fixation de pension alimentaire -, Workshop sur la                                                                                                    |
| mise en place d'un barème de calcul de pension alimentaire, Nancy, 19 novembre.                                                                                                    |
| - JEANDIDIER Bruno, BODSON Lucile (2009) = Revenus et désunion en Europe », collogue Développements récents en économie de la famille,                                                                                                    |
| Paris, mars, 29 pages.                                                                                                    |
| Direction d'ouvrage ou de revue:                                                                                                    |
| - BOURREAU-DUBOIS Cécile, JEANDIDIER Bruno, SAVN Isabelle (2016) = Les transferts économiques entre ex-époux à la suite du divorce : logiques                                                                                                    |
| alimentaire, compensatoire, indemnitaire ? -, Revue Canadienne Droit et Société, 31/2), pp. 135-138.                                                                                                    |
| - DIEBOLT Claude, JEANDIDIER Bruno (2013) = Les institutions comptent ! (Editeur invité) =, Revue Française d'Economie, 255 pages.                                                                                                    |
|                                                                                                    |
| Conférences données à l'invitation du Comité d'organisation dans un congrès national ou international:                                                                                                    |
| - SAYN Isabelle, BOURREAU-DUBOIS Cécile, JEANDIDIER Bruno (2016) = Ruptures familiales : la place de la prestation compensatoire =, Intervention Modifier                                                                                                    |
| à l'invitation du Haut Conseil à la Famille, Paris, 20 mai.                                                                                                    |
| - JEANDIDIER Bruno (2012) = Unions et désunions : le couple saisi par l'analyse économique du droit =, Séminaire invité de l'Ecole de Droit de la Modifier                                                                                                    |
| Sorbonne, avril, Paris.                                                                                                    |
| - JEANDIDIER Bruno (2011) = Des barèmes implicites dans les décisions des juges =, Séminaire du CERCRID, Université de Saint-Étienne, 29 mars.                                                                                                    |
| - JEANDIDIER Bruno. BOURREAU-DUBOIS Cécile. SAVN Isabelle (2011) = Evaluation d'une table de référence pour le calcul de la Contribution à                                                                                                    |
| l'Entretien et à l'Education de l'Enfant (CEEE) : synthèse ». Communication au Séminaire de la Direction des Statistiques du Ministère de la Justice.                                                                                                    |
| octobre, Paris.                                                                                                    |
| Chapitre d'ouvrage scientifique:                                                                                                    |
| - JEANDIDIER Bruno (à paraître) - Prestation compensatoire : étendre la solidarité aux conjoints de fait ? -, Ed. Larcier.                                                                                                    |
| - JEANDIDIER Bruno, BOURREAU-DUBOIS Céale, MANSUY Julie (2015) - Décisions en matière d'Hébergement lors d'un divorce et genre des                                                                                                    |
| magistrats =, in Abecassis et Coutinet N., Economie sociale : crises et renouveaux, Ed. Presse Universitaires de Louvain, 486-502.                                                                                                    |
| - BOURREAU-DUBOIS Cécile, JEANDIDIER Bruno (2014) = Équité et barème de pension alimentaire pour enfants : une approche économique =, in                                                                                                    |
| Sayn I. (Ed), "Le droit mis en barème", Ed. Dalloz, pp. 25-35.                                                                                                    |
| - JEANDIDIER Bruno, MANSUY Julie, BOURREAU-DUBOIS Cécile (2013) = Accès à la justice et aide juridictionnelle lors de divorces contentieux =, in Modifier                                                                                                    |
| DEFALVARD H., L'HORTY Y. LEGENDRE F., NARCY M., Les nouvelles frontières de l'économie sociale et solidaire, Ed. Presses Universitaires de                                                                                                    |
| Louvain, pp. 454-471.                                                                                                    |
| - BERGER Frédéric, JEANDIDIER Bruno (2010) = Des enfants pauvres malgré des parents en emploi », in DEGAVRE F., DESMETTE D., MANGEZ E., Modifier                                                                                                    |
| NYSSENS M., REMAN P. (eds), Transformations et innovations économiques et sociales en Europe : quelles sorties de crise ?, Louvain, Presses                                                                                                    |
| Universitaires de Louvain, 175-192                                                                                                    |
| - DORIAT-DUBAN Myriam, BOURREAU-DUBOIS Cécile, JEANDIDIER Bruno (2009) = Economie du droit du divorce =, in DEFFAINS B. et LANGLAIS E.                                                                                                    |
| (eds), Analyse économique du droit. Principes, méthodes, résultats, Ed. De Boeck, 226-262.                                                                                                    |
| Working Paper:                                                                                                    |
|                                                                                                    |
| - JEANDIDIER Bruno, LIM Helen (2015) = Is there justification for alimony payments? A survey of the empirical literature =, Working paper du BETA. [ Marcetan                                                                                                    |
| - JEANDIDIER Bruno, LIM Helen (2015) = Is there justification for alimony payments? A survey of the empirical literature =, Working paper du BETA, Modifier<br>n° 2015-30, 36 p                                                                                                    |
| - JEANDIDIER Bruno, LIM Helen (2015) = Is there justification for alimony payments? A survey of the empirical literature =, Working paper du BETA, Modifier n° 2015-30, 36 p JEANDIDIER Bruno, BOURREAU-DUBOIS Cécile (2013) = Une analyse économique des effets d'un barème de pension alimentaire pour enfants : |

# AJOUTER UNE PUBLICATION

| 2000 <b>5</b> (2-7 (3:                                                                                                    |                                                                                                    | Bienvenue AdminBetaFiche                                    | Se déconnecter |
|----------------------------------------------------------------------------------------------------|----------------------------------------------------------------------------------------------------|-------------------------------------------------------------|----------------|
| Accueil Fiches administratives Publications                                                                               |                                                                                                    |                                                             |                |
|                                                                                                    |                                                                                                    |                                                             |                |
| Ajouter une                                                                                                    | nouvelle publication :                                                                                                    |                                                             |                |
| Préciser l'axe (les axes) dans le(s)quel(s) s'inscrit votre production<br>scientifique :<br>(Au moins un axe obligatoire) | Axe 1 : Routines, communautés.<br>Axe 2: Comportements et march<br>Axe 3: Fluctuations, croissance et<br>Axe 4 : Science, technologie et in | réseau<br>nés<br>t politiques macroéconomiques<br>nnovation |                |
|                                                                                                    | Axe 5 : Economie du travail, forr                                                                                                    | nation et emploi                                            |                |
|                                                                                                    | Axe 7 : Cliométrie et histoire de                                                                                                    | la pensée économique                                        |                |
|                                                                                                    |                                                                                                    |                                                             |                |
| Préciser la nature de votre production scientifique :<br>(Choix obligatoire)                                              | Nature de votre publication:                                                                                                    |                                                             |                |
| -[ACL] : Article dans une revue internationale ou nationale avec comité de                                                |                                                                                                    |                                                             |                |
| lecture.                                                                                                    |                                                                                                    |                                                             |                |
| -[ACLN] : Article dans une revue avec comité de lecture non répertoriée                                                   |                                                                                                    |                                                             |                |
| dans. des bases de données habituelles (CNRS, AERES, Econ-Lit, ASI)                                                       |                                                                                                    |                                                             |                |
| -[ASCL] : article dans une revue sans comité de lecture.                                                                  |                                                                                                    |                                                             |                |
| -[INV] : Conférences données à l'invitation du Comité d'organisation dans                                                 |                                                                                                    |                                                             |                |
| un congrès national ou international.                                                                                     |                                                                                                    |                                                             |                |
| (peuvent être ajoutés les conférences et séminaires invités que vous avez                                                 |                                                                                                    |                                                             |                |
| délivrés en France et à l'étranger)                                                                                       |                                                                                                    |                                                             |                |
| -[COM] : Communication avec support ecrit, mais non publice dans les                                                      |                                                                                                    |                                                             |                |
| -[OS] · Ouvrage scientifique                                                                                              |                                                                                                    |                                                             |                |
| -[OSC] : Chapitre d'ouvrages scientifique, dont actes publiés sous forme                                                  |                                                                                                    |                                                             |                |
| d'ouvrage collectif.                                                                                                    |                                                                                                    |                                                             |                |
| -[OV]: Ouvrage de vulgarisation.                                                                                          |                                                                                                    |                                                             |                |
| -[OVC]: chapitre d'ouvrages de vulgarisation.                                                                             |                                                                                                    |                                                             |                |
| -[DO]: Direction d'ouvrage ou de revue.                                                                                   |                                                                                                    |                                                             |                |
| -[AP] : Autre production : rapport intermédiaire d'un grand projet, rapport                                               |                                                                                                    |                                                             |                |
| de recherche, base de données, logiciel enregistré, traduction, brevet,                                                   |                                                                                                    |                                                             |                |
| compte rendu d ouvrages, rapport de touilles, guide technique, catalogues                                                 |                                                                                                    |                                                             |                |
| -IWPI: Working Paper.                                                                                                    |                                                                                                    |                                                             |                |
|                                                                                                    |                                                                                                    |                                                             |                |
|                                                                                                    |                                                                                                    |                                                             |                |
|                                                                                                    |                                                                                                    |                                                             |                |
|                                                                                                    |                                                                                                    |                                                             |                |
|                                                                                                    |                                                                                                    |                                                             |                |
|                                                                                                    |                                                                                                    |                                                             |                |
|                                                                                                    |                                                                                                    |                                                             |                |
|                                                                                                    |                                                                                                    |                                                             |                |

| Preciser le nom et le prenom des auteurs :<br>Indiquer écalement s'ils sont membres du beta ou non                                                                                                    |         |     |     |                      |
|----------------------------------------------------------------------------------------------------|---------|-----|-----|----------------------|
| Nom (toutes les lettres en maiuscule)                                                                                                    |         |     |     |                      |
| Prénom (1ère lettre en majuscule puis miniscule)                                                                                                    |         |     |     |                      |
| (Au moin un nom et prénom)                                                                                                    |         |     |     |                      |
| Nom1 + Prénom1 + Membre du Beta                                                                                                    |         |     |     | Oui Oui Non          |
| Nom2 + Prénom2 + Membre du Beta                                                                                                    |         |     |     | 🔘 Oui 🔘 Non          |
| Nom3 + Prénom3 + Membre du Beta                                                                                                    |         |     |     | Oui Oni              |
| Nom4 + Prénom4 + Membre du Beta                                                                                                    |         |     |     | 🔘 Oui 🔘 Non          |
| Nom5 + Prénom5 + Membre du Beta                                                                                                    |         |     |     | Oui Ovi              |
| Nom6 + Prénom6 + Membre du Beta                                                                                                    |         |     |     | 🔘 Oui 🔘 Non          |
| Nom7 + Prénom7 + Membre du Beta                                                                                                    |         |     |     | 🔘 Oui 🔘 Non          |
| jour lors d'une prochaine saisie) :<br>Préciser le titre de votre production :<br>(Champ obligatoire)                                                                                                    |         |     |     |                      |
| Préciser au choix :<br>Le nom de l'éditeur [OS/OV/DO].<br>Le nom de la revue [ACN/ACLN/ASCL/DO].<br>L'intitulé et la date du colloque [INV/COM].<br>Le destinataire du rapport [AP].<br>Le nom et le numéro de la série de Working Paper [WP].<br>(Champ obligatoire)<br>Indiquer le numéro/volume de la revue [ACN/ACLN/ASCL/DO]<br>Précisez le nombre de pages (Ouvrages, Communications, WP, Autres<br>productions) ou la pagination (Article et Chapitres d'ouvrage) : |         |     |     |                      |
| Préciser dans quelle(s) base(s) la revue est référencée :                                                                                                    | Econlit | Oui | Non | Liste revues Econlit |
|                                                                                                    | AERES   | Oui | Non | Liste revues AERES   |

🔘 Oui Non

CNRS Non référencée CNRS

Liste revues ISI

Classement revues CNRS

•

ISI